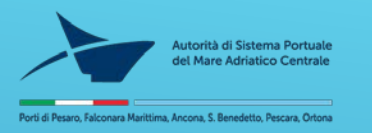

P.I. Stefano Santini Direzione Tecnica Sicurezza, Controlli e Servizi all'utenza Tel: +39.071. 2078922 Fax: +39.071.2078938 Email: santini@porto.ancona.it

> Programma per la gestione degli accessi al Porto di Ortona

Demo per i richiedenti del documento di identificazione necessario per l'accesso all'area portuale

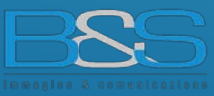

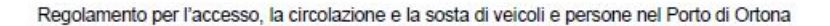

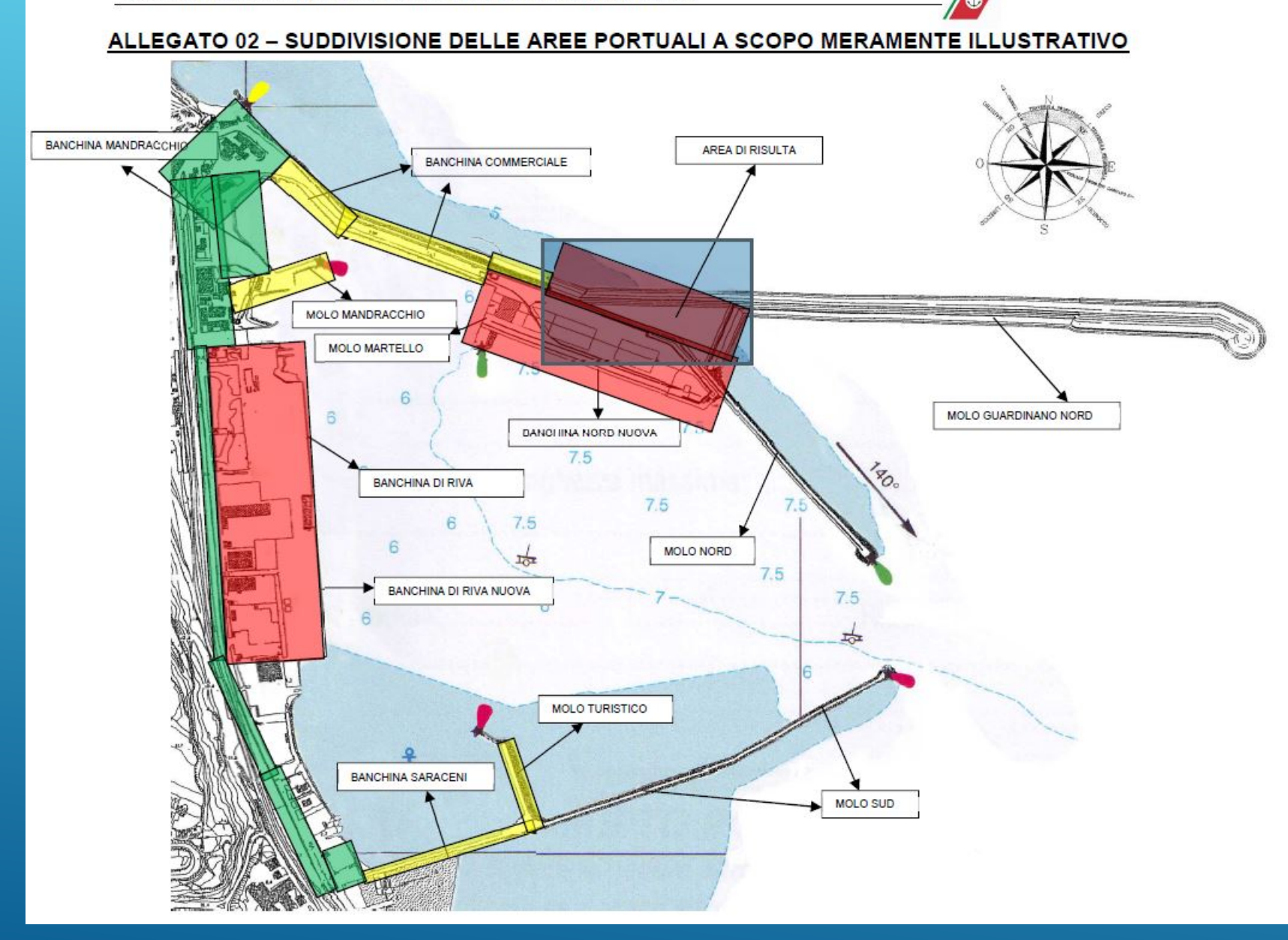

# 

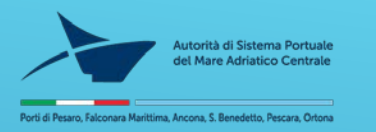

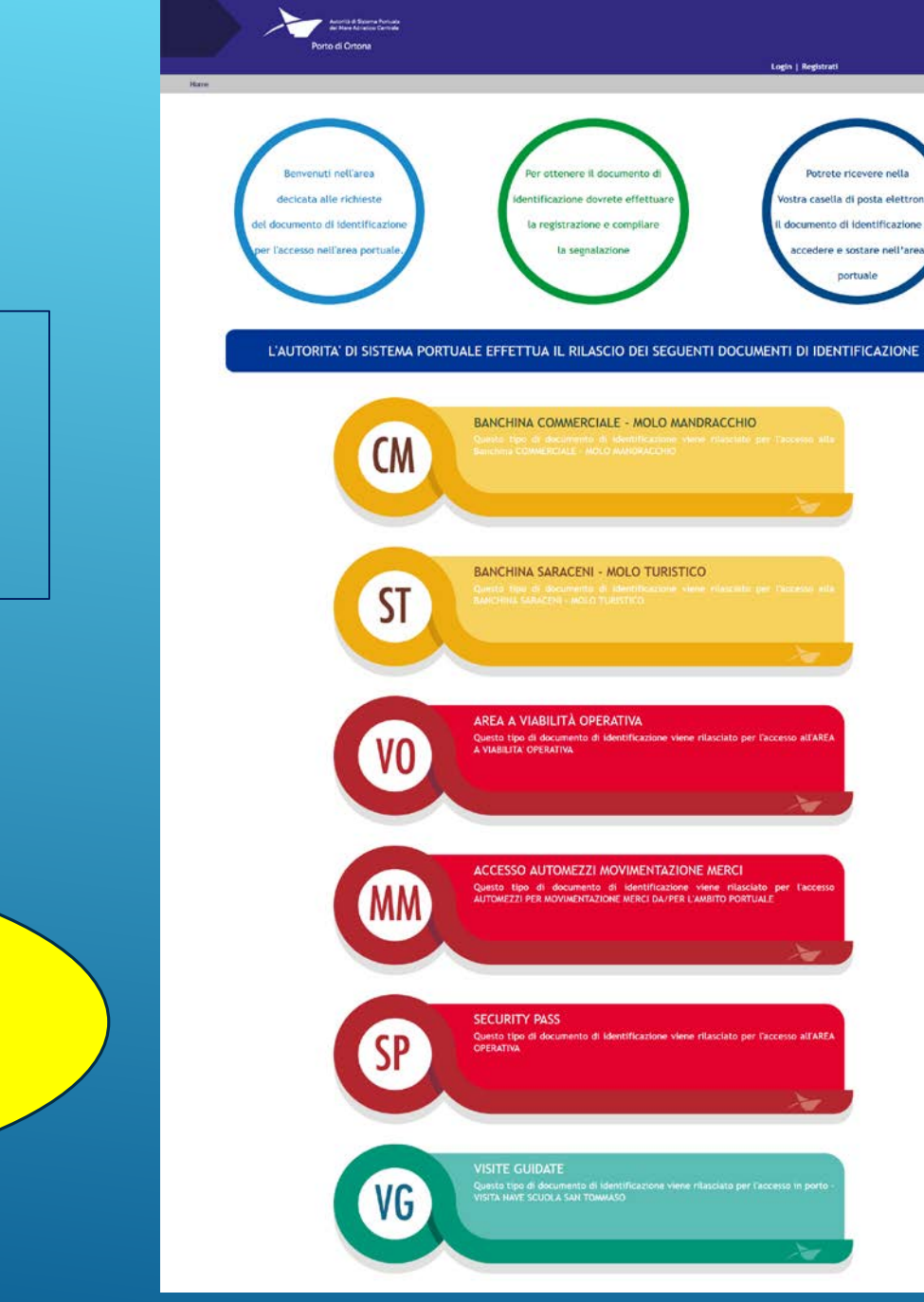

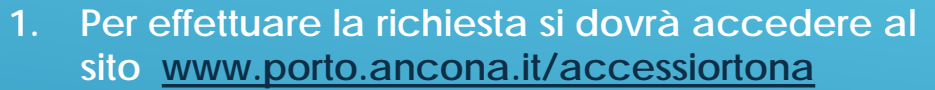

2. Si aprirà l'interfaccia grafica dove in alto a destra è presente la voce REGISTRATI

Login | Registrati

l richiedenti potranno contattare il servizio di assistenza tel 071 9940458

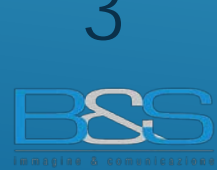

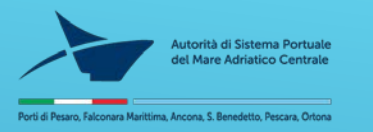

In fase di registrazione si deve selezionare la categoria alla quale si appartiene:

- Azienda
- Impresa portuale
- Circolo Nautico
- Forze di Polizia
- Capitaneria
- Servizi tecnici Nautici
- Scuola

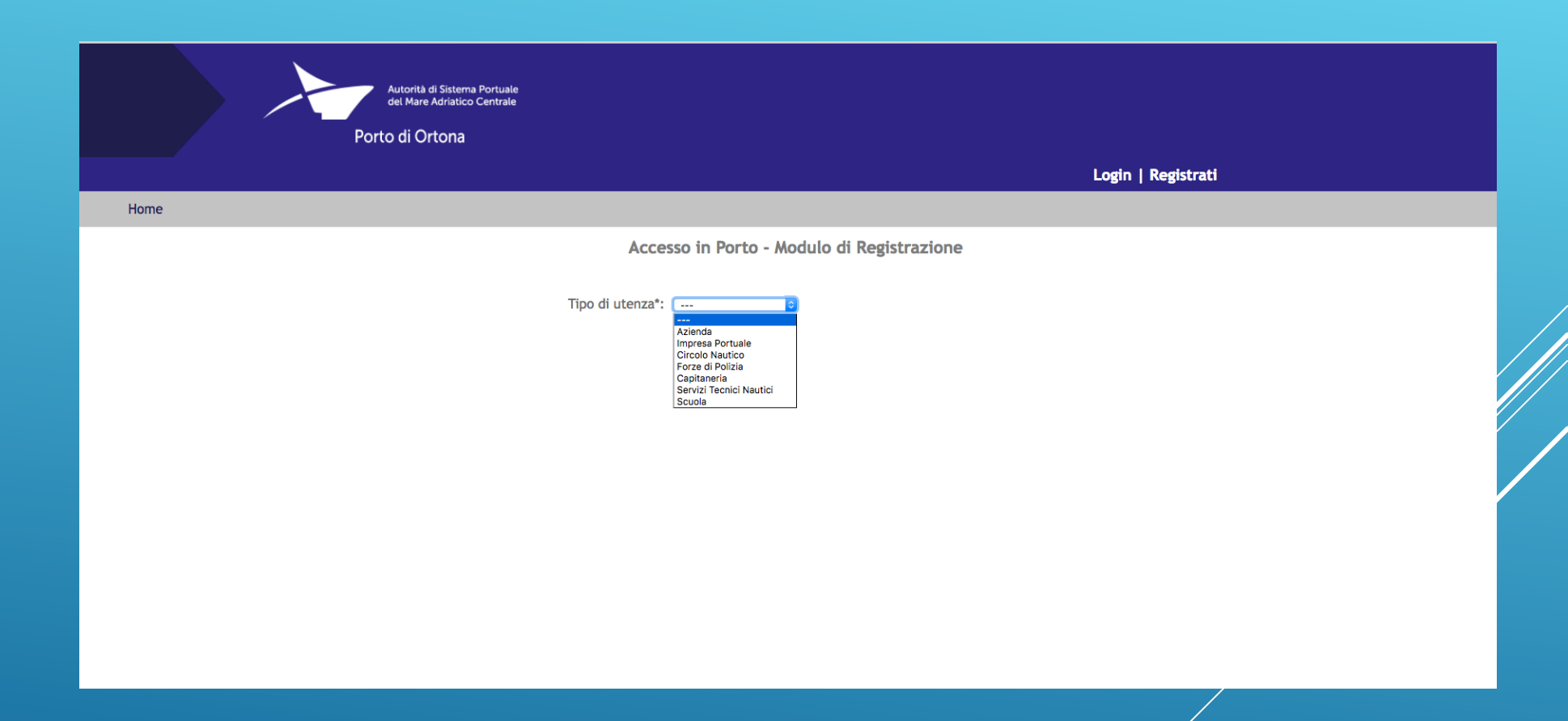

Successivamente si devono compilare tutti i campi obbligatori contrassegnati áll' \*
 Si consiglia prima di iniziare la registrazione di preparare il file del documento di identità in uno dei seguenti formati: jpeg - png - pdf

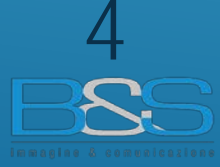

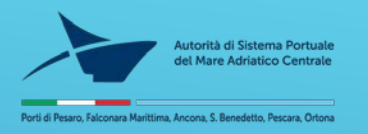

Una volta effettuata la registrazione arriverà una mail nella casella di posta elettronica indicata in fase di registrazione con il seguente testo:

La Tua registrazione è andata a buon fine. Clicca <u>qui</u> per attivare il Tuo account

Le Tue credenziali di accesso sono: Email: xxx@xx.it Password: xxxx www.porto.ancona.it/accessiortona

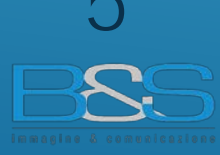

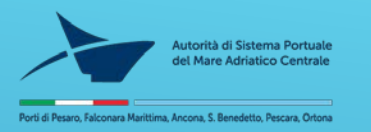

Accedere di nuovo al link <u>www.porto.ancona.it/accessiortona</u> e procedere con il LOGIN in alto a destra

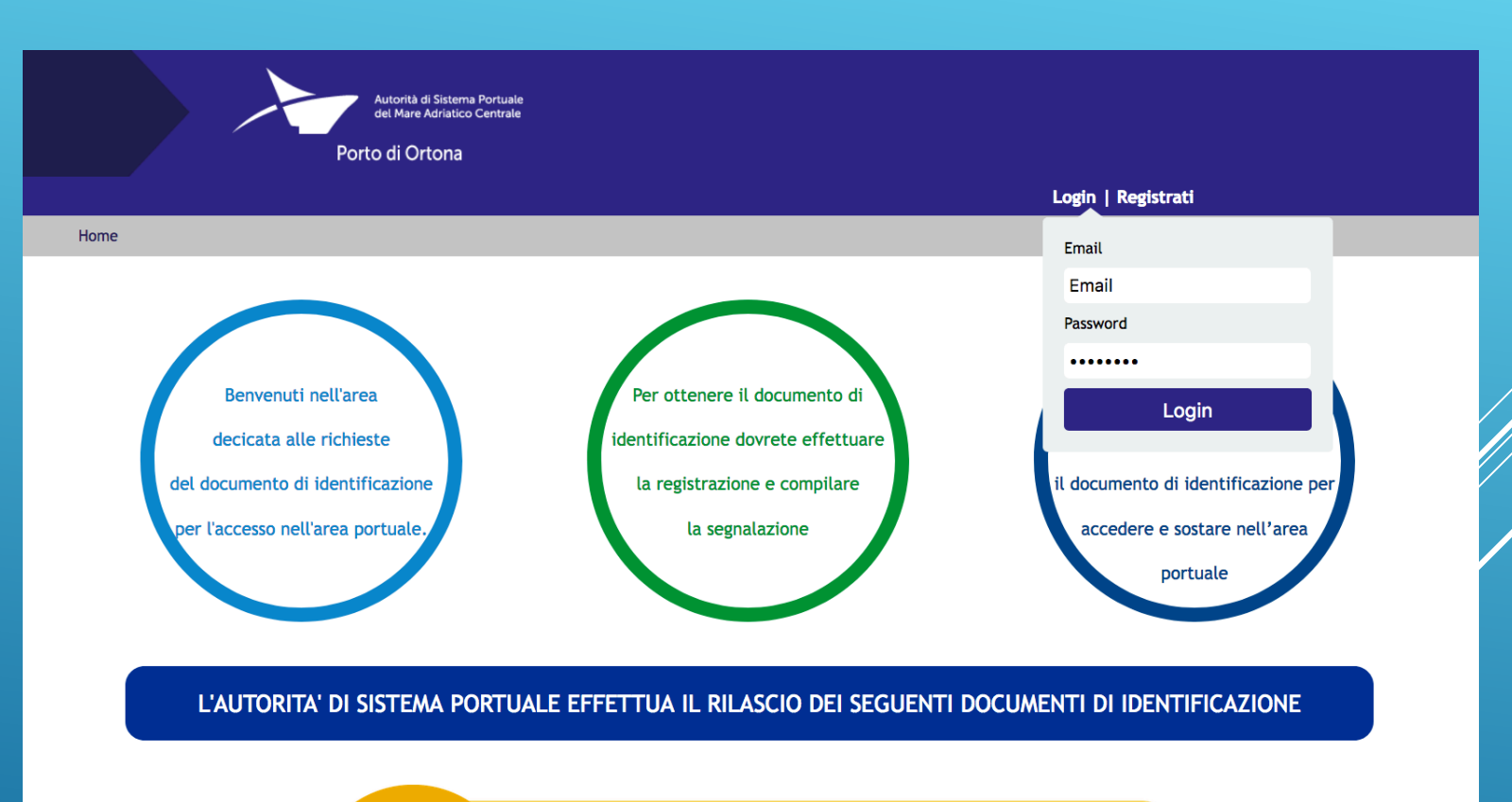

BANCHINA COMMERCIALE - MOLO MANDRACCHIO

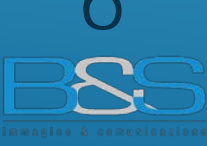

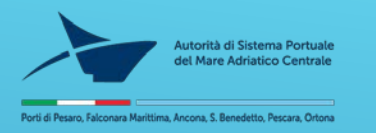

#### Nel menu in alto a sinistra troverete 2 voci:

- 1 Home
- 2- Richiesta documentazione
- 3 miei documenti (dove vengono conservate le richieste accettate)

# Nel menu in alto a destra troverete altre 2 voci :

- 1 Profilo (contenente il riepilogo dei dati di registrazione e dove è possibile apportare eventuali modifiche)
- 2 Logout

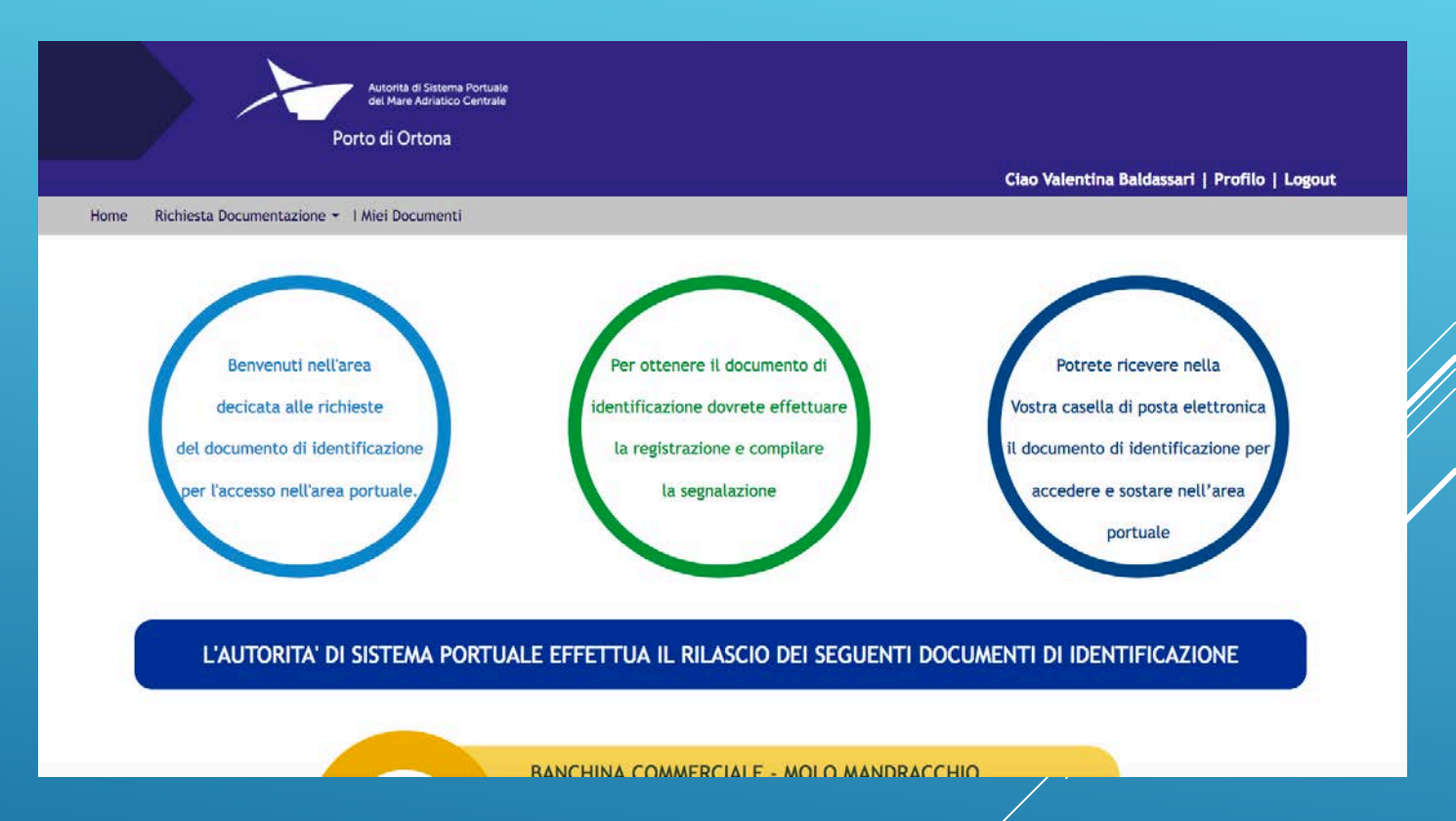

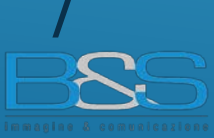

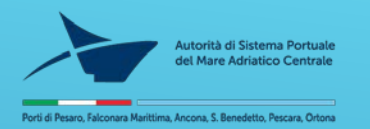

## Registrazione utente: Azienda Compilare il form

| Autorità di Sistema Portuale<br>del Mare Adriatico Centrale          |                    |  |
|----------------------------------------------------------------------|--------------------|--|
| Porto di Ortona                                                      | Login   Registrati |  |
| Home                                                                 |                    |  |
| Accesso in Porto - Modulo di Registrazione                           |                    |  |
|                                                                      |                    |  |
| Tipo di utenza*: 🛛 🕹                                                 |                    |  |
| Nome*:                                                               |                    |  |
| Cognome*:                                                            |                    |  |
| Data di nascita (gg/mm/aaaa)*:                                       |                    |  |
| Luogo di nascita*:                                                   |                    |  |
| Ditta / Nominativo privato /                                         |                    |  |
| Indirizzo*:                                                          |                    |  |
| Numero civico*:                                                      |                    |  |
| Città*:                                                              |                    |  |
| Cap*:                                                                |                    |  |
| Provincia*:                                                          |                    |  |
| Nazione*:                                                            |                    |  |
| Tel*:                                                                |                    |  |
| Mobile:                                                              |                    |  |
| P. Iva - Codice Fiscale*:                                            |                    |  |
| Mail*:                                                               |                    |  |
| Descrizione sintetica dell'attività                                  |                    |  |
|                                                                      |                    |  |
| accesso*:                                                            |                    |  |
| Tipo di documento*: v                                                |                    |  |
| Numero documento*:                                                   |                    |  |
| Scadenza documento*:                                                 |                    |  |
| Copia documento del resp. Sfoglia Nessun file selezionato.           |                    |  |
| nome e cognome del refererente: Nominativo contattabile per informaz | ioni               |  |
| Password*:                                                           |                    |  |
| Conferma Password*:                                                  |                    |  |
| □Accetto e sottoscrivo i termini di utilizzo del servizio.           |                    |  |
| Registrati                                                           |                    |  |

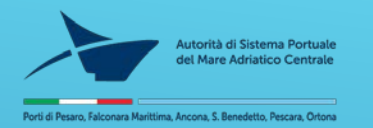

Registrazione Utente: Azienda Questo utente può richiedere solo il documento di identificazione

CM (sigla tipologia) – Banchina commerciale Molo Mandracchio

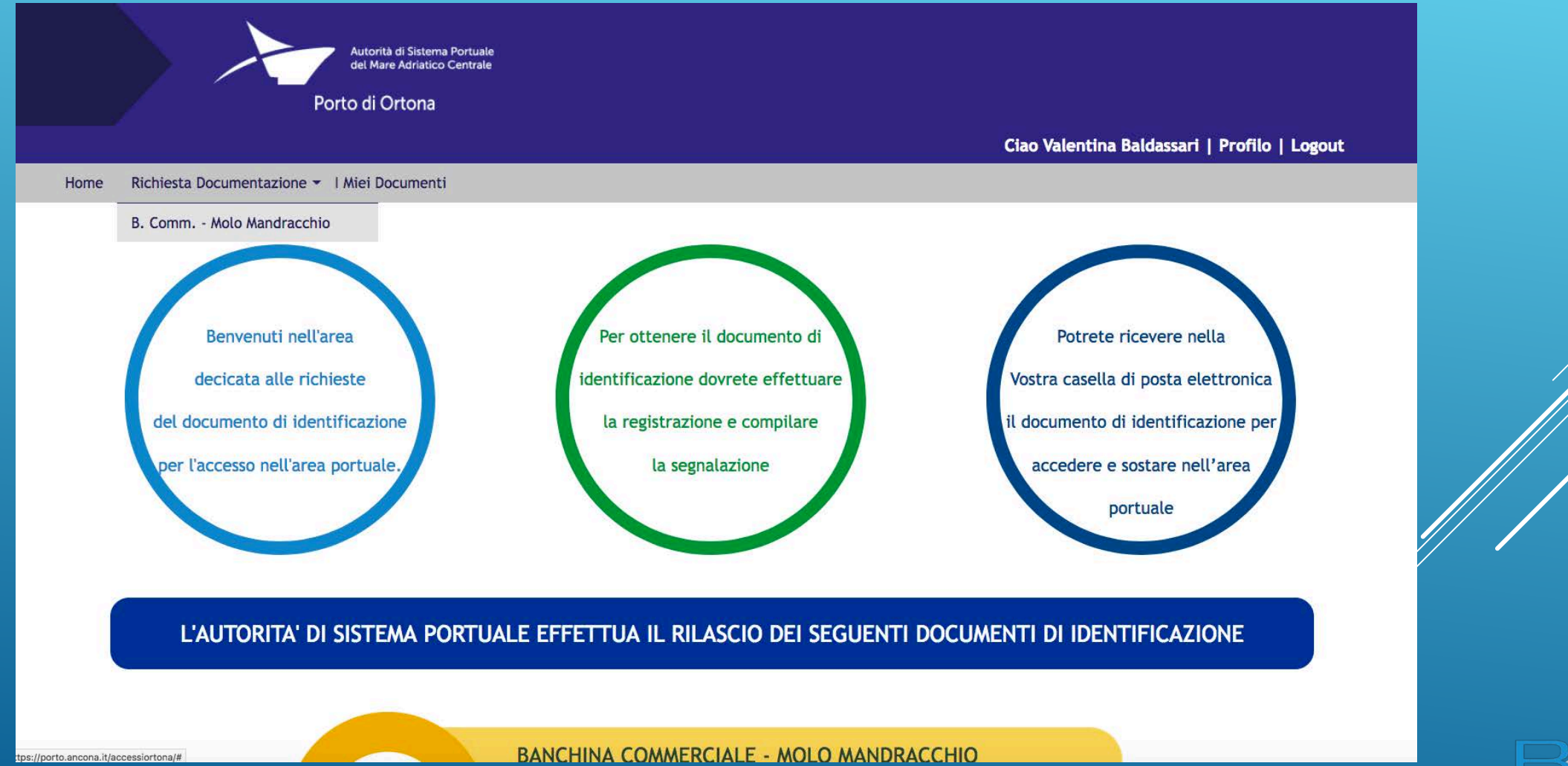

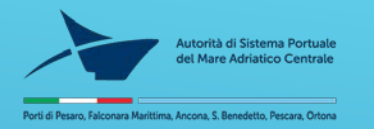

#### Utente: Azienda

#### form da compilare per avere il documento di identificazione dopo aver fatto il login

#### Form richiesta - CM

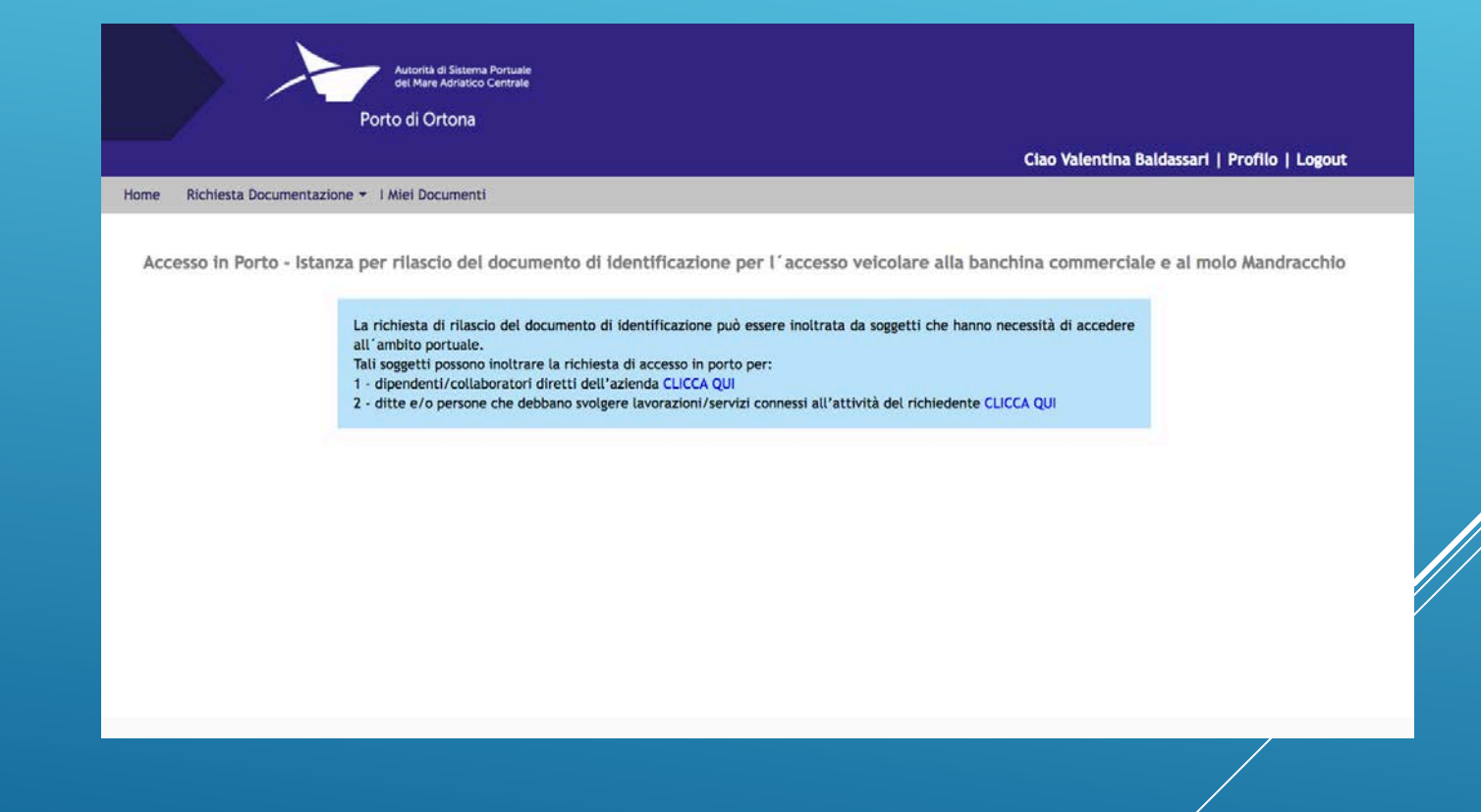

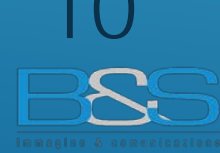

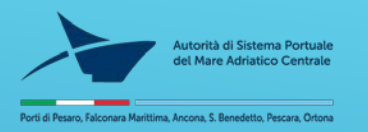

### Utente: Azienda

Home

| form da | compilare | dono | aver fa | atto il l | login |
|---------|-----------|------|---------|-----------|-------|

### Form richiesta – CM

| Autorità di Shterra Portuale                                                                                           |                                                                                                    |
|----------------------------------------------------------------------------------------------------|----------------------------------------------------------------------------------------------------|
| Bel Mare Astrono                                                                                                    |                                                                                                    |
|                                                                                                    | Ciao Valentina Baldassari   Profilo   Logout                                                                                                    |
| hiesta Documentazione + 1 Miel Documenti                                                                               |                                                                                                    |
|                                                                                                    |                                                                                                    |
| Accesso in Porto - istanza per rilascio del documento di                                                               | identificazione per l'accesso velcolare alla banchina commerciale e al molo Mandracchio                                                                                                    |
|                                                                                                    |                                                                                                    |
| La richiesta di rilascio dei documento di identificazion<br>Tali soggetti possono inoltrare la richiesta di accesso in | e può esere instrata da soggetti che hanno necessità di accedere all'ambito portuale.<br>porto per:                                                                                                    |
| 2 - ditte e/o persone che debbano svolgere lavorazioni                                                                 | i/Servizi connessi all'attività del richiedente CLICCA QUI                                                                                                    |
|                                                                                                    |                                                                                                    |
| Cadice Richiedente:                                                                                                    | 2                                                                                                    |
| Ditta:                                                                                                    | BES                                                                                                    |
| Indir tarac                                                                                                    | via vallemiano 49, 49 - 50131 Ancona Ancona Ita                                                                                                    |
| Nome :<br>Economit                                                                                                    |                                                                                                    |
| Data di nascita":                                                                                                    |                                                                                                    |
| Luogo di nascite*:                                                                                                    |                                                                                                    |
| Indirizzo residenza*:                                                                                                  |                                                                                                    |
| Citals*:                                                                                                    |                                                                                                    |
| Tel*:                                                                                                    |                                                                                                    |
| AUSI**                                                                                                    |                                                                                                    |
| Richiesta per l'anno':                                                                                                 | 2017 (2)                                                                                                    |
|                                                                                                    |                                                                                                    |
| Descrizione attività*:                                                                                                 |                                                                                                    |
|                                                                                                    |                                                                                                    |
|                                                                                                    |                                                                                                    |
| Tipo di documento":                                                                                                    |                                                                                                    |
| Humerb occumente :                                                                                                    | Diola una la obranda                                                                                                    |
| Scadenza documento"                                                                                                    |                                                                                                    |
| Terga*:                                                                                                    |                                                                                                    |
| Targa:                                                                                                    |                                                                                                    |
| Il sottescritto dichiara, inoltre, di                                                                                  | essere a consseruza dell'Ordinanza n° 012/2014 in data 29 Marzo 2014 della                                                                                                    |
| Capitanoria di Porto di Ortona, nor                                                                                    | ché in particolare:                                                                                                    |
| <ul> <li>da persona diversa del titolare<br/>alterazioni e fabilitzazioni o un</li> </ul>                              | tare u naceso ni pero e suretumene personare e non por estere dunazano<br>r. Esto deve essere esposto in modo ben visibile sul parabrezza del velcolo. Le<br>o diforme suranne nemeculti ne termini di levae: |
| <ul> <li>doll'obbligs di procedere a vo</li> <li>dol divieto di parcheggio e sas</li> </ul>                            | Kozitá di skourezza, comurique sen superiore a 20 inn/h;<br>za lungo il ciglio bunchina;                                                                                                    |
| <ul> <li>di essere a conoscenza che la<br/>e pericolo,</li> </ul>                                                      | circolazione in porte può essere pericolesa e chi vi accede la fa a suo rischio                                                                                                    |
| Pertanto dichiaro di manlevare                                                                                         | l'Autorità di Sistema Portuale del Nare Adriatico Contrale da qualuiasi<br>Indicattamente desense alla moderima derinare de denoi caranti dall'ico del                                                        |
| responsaciona che direttamente o<br>pròprie meszo, sia a se stesso che                                                 | manecummente unrecee and interacional derivate da canta catalate dan 600 eet.<br>alle persone trasportate ed ai terzi in genere.                                                                              |
| N.B. : PER TUTTI I DIPENDENTI DI<br>IL PERMESSO E' DIPENDENTE A I                                                      | DITTE, IN CALCE ALL'ISTANZA, IL TITOLARE DICHIARERA" CHE IL RICHEDENTE<br>IVITI GLI EFFETTI DI LEGGE DELLA DITTA STESSA E CHE IL MEDESIMO NA                                                                  |
| NECESSITA" DI ACCEDERE IN PORTO<br>LAVORO FERMO RESTANDO CHE LA                                                        | ) CON L'AUTOVETTURA PROVATA DI PROPRIETA" PER COMPROVATE ESIGENZE DI<br>SOSTA PUCI' AVVITNIRIE SOLO NILLE NPPOSITE ARLE.                                                                                      |
|                                                                                                    | □Accetto e sottoscrivo i termini di utilizzo del servizio e acconsanto al                                                                                                    |
|                                                                                                    | trattamento dei dati sensibili,                                                                                                    |
| Drie                                                                                                    |                                                                                                    |

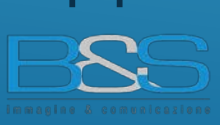

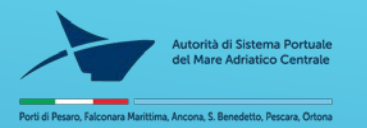

#### Utente: Azienda

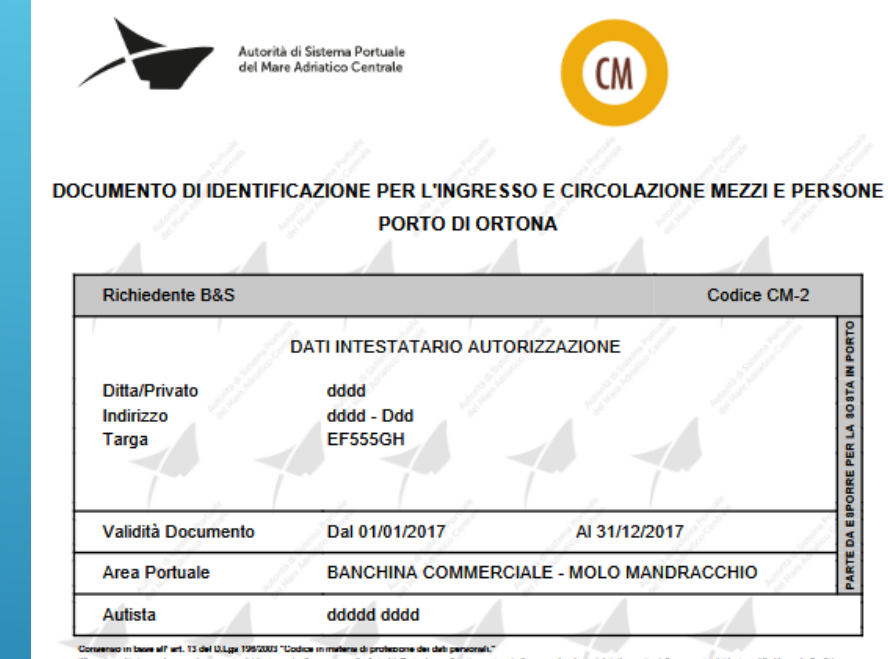

Ille sotosottata esprine con la presente ritoriesta anche il consenso alla Autorità Portuele per il tratamento el alla comunicazione dei dali oggetto della presente ritoriesta nel limiti, per le finalità e per la durate di validità, richiesta e dre ogni momento portà esercitive il Sud diritti el sendi dell'art. 7 dei Di p. 196/2003. Inche il la ottorattata autorizza l'Autorità il Salema Tinnale dei Mare Artistico. Commis a comunicaria luna dell'apprenna all'autorità giuttativi o alla potris giuttativia e una finanza dei dei

#### pubblico. Informativa sul trattamento dei dab personali (art. 13 D.Lgs. 196/2003)

Al sensi del fectorio 12 del 10 das 20 gargo 2001 n. 105, Costes in manichi di protectivos del data prancesti, al derinactoria del primortario qui intervassati. Il tratamento dei dei intervastati del del contección del protectivos del coste protectivos e protectivos del coste protectivos e protectivos del coste protectivos e protectivos del coste protectivos del costes protectivos del costes protectivos del costes protectivos del cos

12 BSS

#### Documento di identificazione CM: BANCHINA COMMERCIALE -MOLO MANDRACCHIO

Autorità di Sistema Portuale dei Mare Adriatico Centrale Autorizzazione rilacolata da: OPERATORE valentina baldaccari

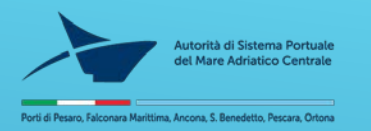

# Utente: CIRCOLO NAUTICO

Questo utente può richiedere il documento di identificazione ST: SARACENI TURISTICO

E' il circolo che richiede gli accessi per gli associati

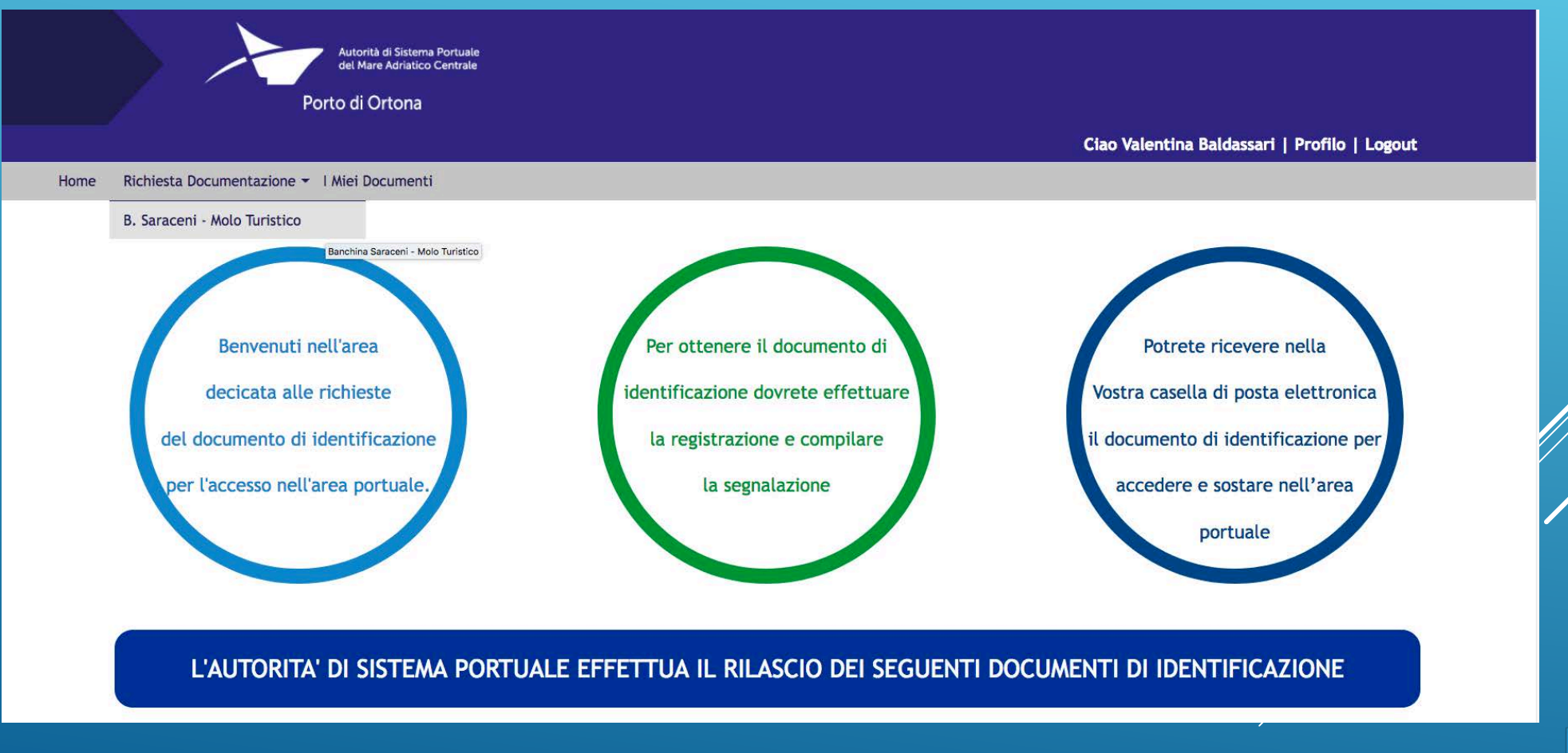

13 BSS

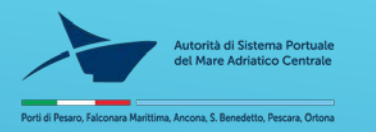

#### Utente: CIRCOLO NAUTICO Compilare il form

|    |                                                       | Ciao Valentina Baldassari   Pro                                                       |
|----|-------------------------------------------------------|---------------------------------------------------------------------------------------|
| Ho | me Richiesta Documentazione 💌 I Miei Documenti        |                                                                                       |
|    |                                                       |                                                                                       |
|    | Accesso in Porto - Istanza per rilascio del documento | di identificazione per l'accesso veicolare alla banchina Saraceni e al molo Turistico |
|    | Codice Richiedente:                                   | 3                                                                                     |
|    | Circolo Nautico:                                      | Vela                                                                                  |
|    | Indirizzo:                                            | molo , 3 · 60100 Ortona Ortona Italia                                                 |
|    | Nome*:                                                |                                                                                       |
|    | Cognome*:                                             |                                                                                       |
|    | Data di nascita*:                                     |                                                                                       |
|    | Luogo di nascita*:                                    |                                                                                       |
|    | Indirizzo residenza*:                                 |                                                                                       |
|    | Città*:                                               |                                                                                       |
|    | Tel*:                                                 |                                                                                       |
|    | Mati*:                                                |                                                                                       |
|    | Richiesta per l'anno*:                                | 2017 [9]                                                                              |
|    | Tipo di documento":                                   |                                                                                       |
|    | Numero documento*:                                    |                                                                                       |
|    | Documento (jpg, png, pdf)*:                           | Stogia Nessun file selezionato.                                                       |
|    | Scadenza documento*:                                  |                                                                                       |
|    | Targa*:                                               |                                                                                       |

- · che il contrassegno/autorizzazione di accesso in porto è strettamente personale e non può essere utilizzato da persona diversa del titolare. Esso deve essere esposto in modo ben visibile sul parabrezza del veicolo. Le alterazioni e falsificazioni o uso difforme saranno perseguiti nei termini di legge;
- · dell'obbligo di procedere a velocità di sicurezza, comungue non superiore a 30 km/h;
- · del divieto di parcheggio e sosta lungo il ciglio banchina;
- · di essere a conoscenza che la circolazione in porto può essere pericolosa e chi vi accede lo fa a suo rischio e pericolo.

Pertanto dichiaro di manlevare l'Autorità di Sistema Portuale del Mare Adriatico Centrale da qualsiasi responsabilità per i danni che direttamente o indirettamente dovessero derivare a se stesso per l'accesso in porto.

> Daccetto e sottoscrivo i termini di utilizzo del servizio e acconsento al trattamento dei dati sensibili.

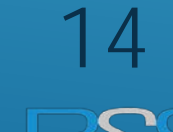

o Valentina Baldassari | Profilo | Log

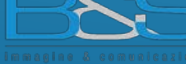

#### Questo utente può richiedere il documento di identificazione ST: SARACENI TURISTICO

E' il circolo che richiede gli accessi per gli associati

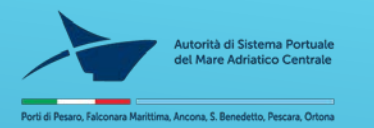

#### Utente: CIRCOLO NAUTICO

#### Documento di identificazione ST: SARACENI TURISTICO

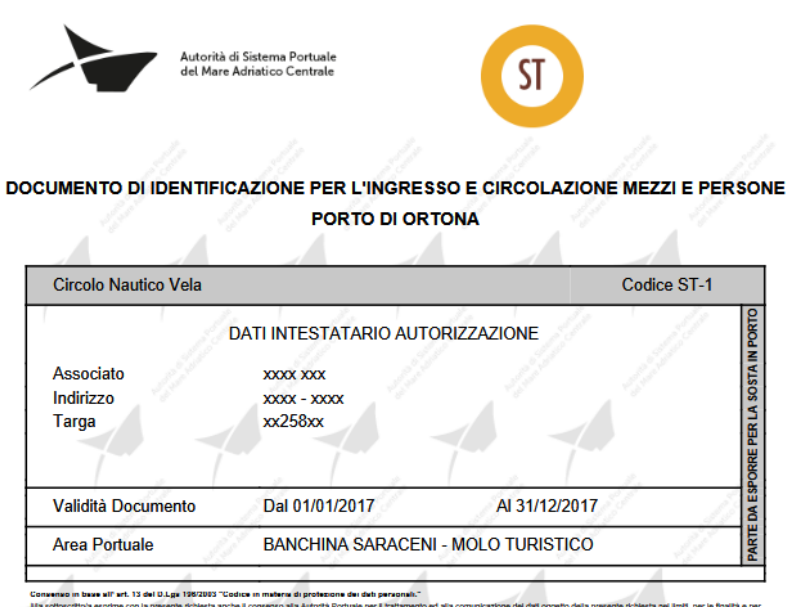

Us sotoucitos exprime cos la presente róbeita ancie la conversio alla Aurota Ponue per la tratamento ed alla comunicacióne del dal oggetto della presente incluenta nel limit, per la fitalità e per la dansia di validat, richesta e de ogni momento ponte esercizene llosol dimi al eren dell' an 7 del Lug. 1962/201. Inolte lla sotoscritto a unorscritta Aurota di Steleme Ponue del Nare Adritto Centra e accumutate i sud del promositi all'autorita all'autorita di al posicia di dalla dei en della di all'ed

#### pubblico. Informative sul trattamento dei dati personali (art. 13 D.Lga. 196/2003)

A sense defanances 13 de Dups. 39 gepon 2005 h 156, Code en materia di potosone de signa en la franzancia di materia sense del anteria de la della del

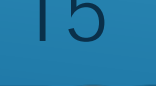

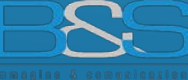

Autorità di Sistema Portuale del Mare Adriatico Centrale Autorizzazione rilasciata da: OPERATORE valentina baldassa

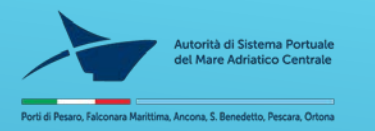

#### Registrazione Utente: IMPRESA PORTUALE Questo utente può richiedere il documento di identificazione SP: Security Pass, VO: Viabilità operativa, MM: movimentazione Merci

| Autorità di Statema Portuale<br>del Narra Afrancia Centrale |                                                           |
|-------------------------------------------------------------|-----------------------------------------------------------|
| Porto di Ortona                                             | Login   Registrati                                        |
| Home                                                        |                                                           |
| Acc                                                         | esso in Porto - Modulo di Registrazione                   |
| Tipo di utenza                                              | ':  Azienda 🗸                                             |
| Nome                                                        |                                                           |
| Cognome                                                     |                                                           |
| Data di nascita (gg/mm/aaaa)                                |                                                           |
| Luogo di nascita                                            |                                                           |
| Ditta / Nominativo privato<br>Entei                         | /                                                         |
| Indirizzo                                                   |                                                           |
| Numero civico'                                              |                                                           |
| Città                                                       |                                                           |
| Capi                                                        |                                                           |
| Provincial                                                  |                                                           |
| Nazione                                                     |                                                           |
| Tel                                                         |                                                           |
| Mobile                                                      |                                                           |
| P.Iva - Codice Fiscale                                      |                                                           |
| Mail                                                        |                                                           |
| Descrizione sintetica dell'attivit<br>lavorativa            | à                                                         |
| Motivazione della richiesta (                               | ii                                                        |
| Tipo di documento                                           | ·<br>·                                                    |
| Numero documento                                            |                                                           |
| Scadenza documento                                          |                                                           |
| Copia documento del resp<br>richiedente                     | Sfoglia Nessun file selezionato.                          |
| nome e cognome del refererente                              | : Nominativo contattabile per informazioni                |
| Password                                                    | :                                                         |
| Conferma Password                                           |                                                           |
|                                                             | Accetto e sottoscrivo i termini di utilizzo del servizio. |
| Registrati                                                  |                                                           |

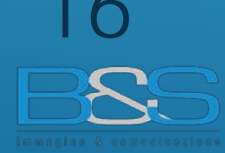

Autorità di Sistema Portuale del Mar Adriatico Centrale

Registrazione Utente: IMPRESA PORTUALE Questo utente può richiedere il documento di identificazione SP: Security Pass, VO: Viabilità operativa, MM: movimentazione Merci

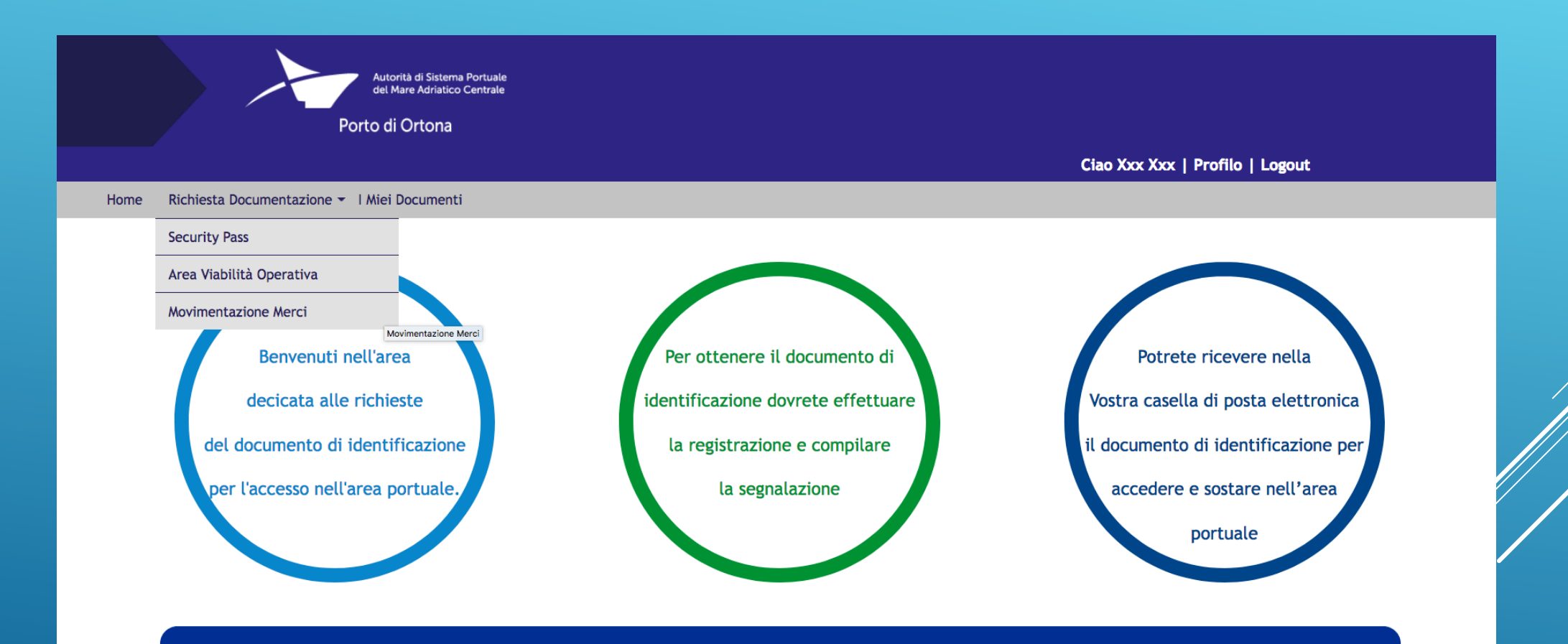

L'AUTORITA' DI SISTEMA PORTUALE EFFETTUA IL RILASCIO DEI SEGUENTI DOCUMENTI DI IDENTIFICAZIONE

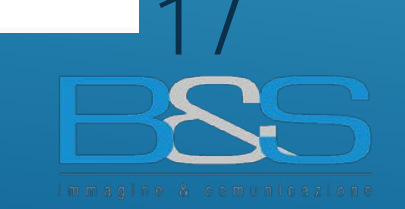

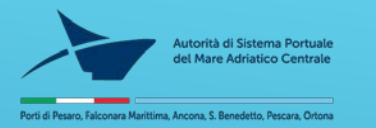

Form richiesta VO: viabilità operativa

|      | Asturità di Sistema Portuale<br>dei Evan Asturità di Sistema<br>Portu di Octona                                                                                                    |                                                                                                    |
|------|----------------------------------------------------------------------------------------------------|----------------------------------------------------------------------------------------------------|
|      | PORO U OTONIA                                                                                                    | Clan Yvy Yvy   Denfila   Longist                                                                                                    |
| Home | Richiesta Documentazione •   Miel Documenti                                                                                                    |                                                                                                    |
|      |                                                                                                    |                                                                                                    |
|      | Accesso in Porto - Istanza per rilascio del docu<br>La richiesta di rilascio del documento di identificazion<br>Tali soggetti possono inoltrare la richiesta di accesso in<br>1 - dipendenti/collaboratori diretti dell'azienda CLICC<br>2 - ditte e/o persone che debbano svolgere lavorazioni     | mento di identificazione per l'accesso veicolare all'Area a Viabilità Operativa<br>e può essere inoltrata da soggetti che hanno necessità di accedere all'ambito portuale.<br>porto per:<br>A QUI<br>Servizi connessi all'attività del richiedente CLICCA QUI                                                                                                    |
|      | Codice Richledente:                                                                                                    | 5                                                                                                    |
|      | Ditta:                                                                                                    | 10000                                                                                                    |
|      | Indirizzo:                                                                                                    | ίους, 30 - 300 Χύα Χα Χα                                                                                                    |
|      | Nome*:                                                                                                    |                                                                                                    |
|      | Cognome*:                                                                                                    |                                                                                                    |
|      | Data di nascita":                                                                                                    |                                                                                                    |
|      | Luogo di rascita*:                                                                                                    |                                                                                                    |
|      | Indirizzo residenza*:                                                                                                    |                                                                                                    |
|      | Città*:                                                                                                    |                                                                                                    |
|      | Tel*:                                                                                                    |                                                                                                    |
|      | Mail*:                                                                                                    |                                                                                                    |
|      | Richiesta per l'anno*:                                                                                                    | 2017                                                                                                    |
|      | Titolare del Security Pass*:                                                                                                    |                                                                                                    |
|      | Scadenza Security Pass*:                                                                                                    |                                                                                                    |
|      | Descrizione attività*:                                                                                                    |                                                                                                    |
|      | Tipo di documento*:                                                                                                    | ···· /v                                                                                                    |
|      | Numero documento*:                                                                                                    |                                                                                                    |
|      | Documento (jpg, png, pdf)*:                                                                                                    | Slogla Hessun file selezionato.                                                                                                    |
|      | Scadenza documento*:                                                                                                    |                                                                                                    |
|      | Targa*:                                                                                                    |                                                                                                    |
|      | Il sottoscritto dichiara, inolire, di c<br>Capitaneria di Porto di Ortona, non                                                                                                    | rsere a conossenza dell'Ordinanza n° 012/2014 in data 29 Marzo 2014 della<br>ché in particolare:                                                                                                    |
|      | <ul> <li>che II contrassegno/autorizzazi<br/>da persona diversa del titolare<br/>alterazioni o usi</li> <li>dell'obbligo di procedera avui</li> <li>del divieto di parchegigio e sost</li> <li>di essere a conoscenza che la e<br/>e pericolo.</li> <li>Pertanto dichlaro di manlevare I</li> </ul> | lane di accesso in porto è strettamente personale e non può essere utilizzato<br>Esso deve essere esposto in modo ben visibile sul parabrezza del veicolo. Le<br>difforme sarano perseguiti nel termini di legger<br>caltà di sicurezza, comungue non superiore a 30 km/h;<br>a longo il ciglio banchina;<br>circolazione in porto può essere pericolosa e chi vi accede lo fa a suo rischio<br>'Autorità di Sistema Portuale del Mare Adriatico Centrale da qualsiasi |
|      | responsabilità che direttamente o i                                                                                                    | indirettamente dovesse alla medesima derivare da danni causati dall'uso del                                                                                                    |

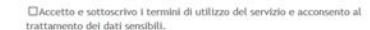

proprio mezzo, sia a se stesso che alle persone trasportate ed ai terzi in genere.

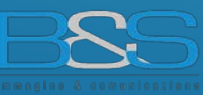

18

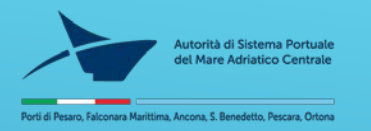

Form richiesta SP: security pass annuale o temporaneo

| Autorità di Sistema Portuale                |                                                                                                    |        |
|---------------------------------------------|----------------------------------------------------------------------------------------------------|--------|
| Porto di Ortona                             |                                                                                                    |        |
| Richiesta Documentazione * I Miei Documenti | Cieo 3                                                                                                    | Cxx Xx |
|                                             |                                                                                                    |        |
|                                             | Accesso in Porto - Istanza per rilascio Security Pass                                                                                                    |        |
|                                             |                                                                                                    |        |
|                                             | La richiesta di rilascio dei documento di identificazione può essere inotrata da soggetti che hanno necessità di accedere all'ambito portuale.                                                                                                    |        |
|                                             | Tail soggetti possoo holtrare la richiesta di accesso in porto per:<br>1 - dipendenti/collaboratori diretti dell'azienda CLICCA QUI<br>2 - ditte d'o persone de de dabona volgere la porziani farenti i connessi all'attività del richiedente CLICCA QUI |        |
|                                             | <ul> <li>- once allo ball one cale decomportadigate autorazionali all'accurate del Londonito concer doi</li> </ul>                                                                                                    |        |
|                                             |                                                                                                    |        |
|                                             | Codice Richiedente: 5                                                                                                    |        |
|                                             | Ditta: xxxx                                                                                                    |        |
|                                             | Indimizate: xxx, xxx - xxx xxx<br>COMPILARE CON I DATI DELLE DITTE E/O PERSONE CHE EFFETTUANO L'ACCESSO IN PORTO                                                                                                    |        |
|                                             | Ditta/Nome*:                                                                                                    |        |
|                                             | Indirizzo":                                                                                                    |        |
|                                             | Città*:                                                                                                    |        |
|                                             | Mait:                                                                                                    |        |
|                                             | Tel <sup>1</sup> :                                                                                                    |        |
|                                             | Nome*:                                                                                                    |        |
|                                             | Cognome <sup>1</sup> :                                                                                                    |        |
|                                             | Data di nascita <sup>1</sup> :                                                                                                    |        |
|                                             | Luego di nacita":                                                                                                    |        |
|                                             | Indirizzo readenza":                                                                                                    |        |
|                                             | Tel*                                                                                                    |        |
|                                             | Mailt:                                                                                                    |        |
|                                             | Richiesta security pass':                                                                                                    |        |
|                                             | Tipo di documento <sup>1</sup> :                                                                                                    |        |
|                                             | Numero documento*:                                                                                                    |        |
|                                             | Documento (jpg, pdf)!: Stepia Hensun file selecioneto.                                                                                                    |        |
|                                             | Scadenza documento*:                                                                                                    |        |
|                                             | Fototessera (fondo bíanco e capo<br>scoperto - file jege o proj)*:<br>Stopia. Itessun file relacionato.                                                                                                    |        |
|                                             | Il sottoscritto dichiara, inoltre, di essere a conoscenza dell'Ordinanza n° 012/2014 in data 29 Marzo 2014<br>della Capitaneria di Porto di Ortona, nonché in particolare:                                                                               |        |
|                                             | <ul> <li>che il SECURITY PASS è strettamente personale e non può essere utilizzato da persona diversa del<br/>titulare. Le alterazioni e fabilicazioni o uso difforme saranno persevuiti nel termini di lezze:</li> </ul>                                |        |
|                                             | <ul> <li>in caso di smarrimento/furto deve essere tempestivamente fatta denucia alle fordell'ordine ed<br/>imiare copia via fax all'Autorità di Sistema Portuale del Mare Adriatico Centrale al numero</li> </ul>                                        |        |
|                                             | +39.071.2078938;<br>* ded divisé di parcheggio e sosta lungo îl ciglio banchina;<br>* di sostare a reconstrur de l'arcasso în porto la dei richi istrinosof alla natura delle socce socciviti e                                                          |        |
|                                             | <ul> <li>on easter en sonscenasioner viscosso in porto na dei roum internosti ena natura deale opere portuani e<br/>della attività che vi vengono svotte;</li> </ul>                                                                                     |        |
|                                             | Pertanto dichiaro di mantevare i Autorità di Sistema Portuale del Mare Adriatico Centrale da qualiazi<br>responsabilità per i danni che direttamente o indirettamente dovessero derivare a se stesso per l'accesso in<br>porto.                          |        |
|                                             | per se.                                                                                                    |        |
|                                             | ☐ Accetto e sottoscrivo i termini di utilizzo del servizio e acconsento al                                                                                                    |        |

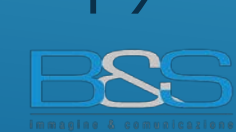

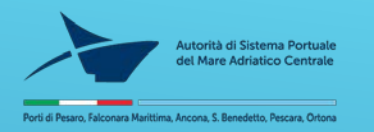

#### Documento di identificazione – SP Security Pass

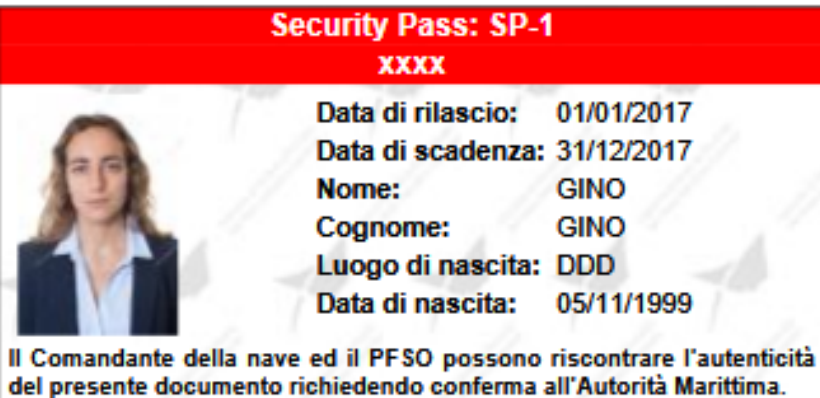

del presente documento richiedendo conferma all'Autorità Marittima. The ship's Master and the PFSOs may request confirmation of the authenticity of this document to the Ortona Harbour Master.

ll Dirigente Amministrativo Dott. Tito Vespasiani

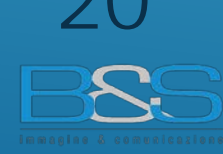

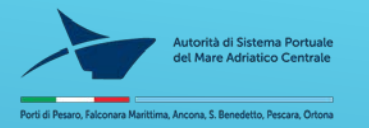

#### Form richiesta MM: Movimentazione Merci Annuale

| Auto<br>du la<br>Porto di              | nta di Storera Peruale<br>tere Astributo Centrale<br>Ortona                                                                                                    |
|----------------------------------------|----------------------------------------------------------------------------------------------------|
|                                        | Ciao Xxx Xxx   Profilo   Logout                                                                                                    |
| Home Richiesta Documentazione 🔻 I Miei | Documenti                                                                                                    |
|                                        | Accesso in Porto - Istanza per rilascio del documento di identificazione per l'accesso automezzi per la movimentazione merci da/per l'ambito portuale                                                                                                    |
|                                        | Codice Richiedente: 5                                                                                                    |
|                                        | Ditta: xoox                                                                                                    |
|                                        | Indirizzo: xox, xx - xox Xox Xx Xx                                                                                                    |
|                                        | Vettore/Società di trasporto*:                                                                                                    |
|                                        | Targat:                                                                                                    |
|                                        | Aggiung Vettore                                                                                                    |
|                                        | Autista*:                                                                                                    |
|                                        | Tipo di documento <sup>s</sup> :                                                                                                    |
|                                        | Numero documento":                                                                                                    |
|                                        | Documento <sup>1</sup> : Stegia Nessun file selecionato.                                                                                                    |
|                                        | Scadenza documento*:                                                                                                    |
|                                        | Agging Adista                                                                                                    |
|                                        | Richiesta documento di internetta internetta |
|                                        | ☐ Accetto e sottoscrivo i termini di utilizzo del servizio e acconsento al trattamento dei dati sensibili.                                                                                                    |
|                                        | Invio                                                                                                    |
|                                        |                                                                                                    |
|                                        |                                                                                                    |

21

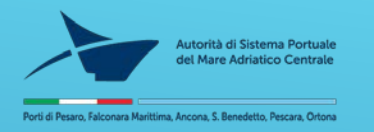

|                      | Autorità di Sistema Portuale<br>del Mara Adratico Centrale<br>Porto di Ortona                                          | Ciao Xxx Xxx   Profilo   Logout |
|----------------------|----------------------------------------------------------------------------------------------------|---------------------------------|
| Home Richiesta Docum | entazione 🝷 I Miei Documenti                                                                                           |                                 |
|                      | Accesso in Porto - Istanza per rilascio del documento di identificazione per l´accesso automezzi per la movimentazione | merci da/per l´ambito portuale  |
|                      | Codice Richiedente: 5                                                                                                  |                                 |
|                      | Ditta: xxxx                                                                                                    |                                 |
|                      | Indirizzo: xox, xx - xox Xx Xx Xx                                                                                      |                                 |
|                      | Vettore/Società di trasporto*:                                                                                         |                                 |
|                      | Targa*:                                                                                                    |                                 |
|                      | Aggiungi Vettore                                                                                                    |                                 |
|                      | Autista*:                                                                                                    |                                 |
|                      | Tipo di documento*: 🔤 🗸                                                                                                |                                 |
|                      | Numero documento*:                                                                                                    |                                 |
|                      | Documento*: Sfopla Nessun file selezionato.                                                                            |                                 |
|                      | Scadenza documento*:                                                                                                   |                                 |
|                      | Aggiung Autista                                                                                                    |                                 |
|                      | Richiesta documento di<br>identificazione*-                                                                            |                                 |
|                      | Dal*:                                                                                                    |                                 |
|                      | Al*:                                                                                                    |                                 |
|                      | Merce movimentata*:                                                                                                    |                                 |
|                      | Banchína*:                                                                                                    |                                 |
|                      | Nave*:                                                                                                    |                                 |
|                      | □Accetto e sottoscrivo i termini di utilizzo del servizio e acconsento al<br>trattamento dei dati sensibili.           |                                 |
|                      | Invio                                                                                                    |                                 |

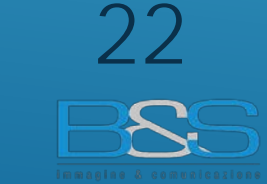

#### Form richiesta MM: Movimentazione Merci temporaneo

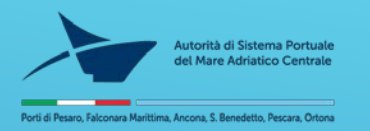

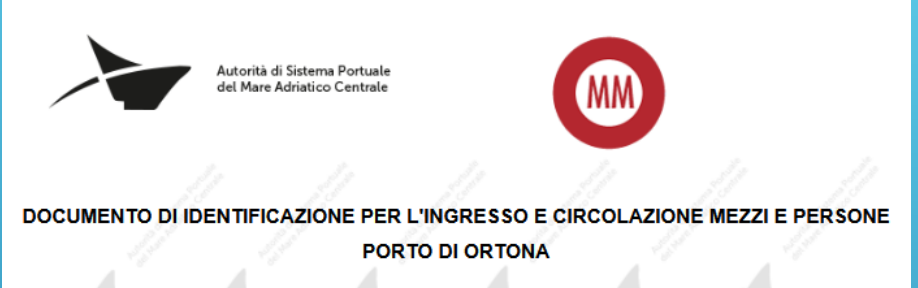

#### Documento di identificazione MM: Movimentazione merci TEMPORANEO

| Richiedente xxxx                                |                                                   |                  | Codice MM-1 |                                   |
|-------------------------------------------------|---------------------------------------------------|------------------|-------------|-----------------------------------|
| DA<br>Ditta/Privato<br>Indirizzo<br>Vettore ccc | TI INTESTATARIO AUTORIZZ<br>XXXX<br>XXX, XX - XXX | ZAZIONE<br>Targa | cc555cc     | <b>DRRE PER LA SOSTA IN PORTO</b> |
| Validità Documento                              | Dal 16/11/2017                                    | AI 30/11/2017    | 1 1         | DAESP                             |
| Area Portuale                                   | AREA OPERATIVA MOVIME                             | ENTAZIONE MER    | ci 🥼        | PARTE                             |
| Autista                                         | <u>gg</u>                                         |                  |             |                                   |
| Banchina<br>Nave<br>Merce Movimentata           | 25<br>Minoan<br>scarico merci per conto di        |                  |             |                                   |

#### Consenso in base all' art. 13 dei D.Lgs 196/2003 "Codice in materia di protezione dei dati personali."

#### Informativa sul trattamento del dati personali (art. 13 D.Lgs. 196/2003)

A seria dell'articoli 13 del Digs. 30 giugno 2003 n. 198. Codicia in materia di proteccio dei dati personali, a formiscono le segurito riformazioni agli interessati. Il trattamento dei dei effenzito del dell'articoli di distamen Tothuna dell'ante Adaticio Centresse ente importante a procedi di contratosi. Centrali integramento con di granito per la testa dei dell'articoli di distamento dei dia (proveno le coperacio) concernente: incocolte dei dati, contenziono, contralizzone allo contralizzone di contralizzone dei distamento dei dia (proveno le coperacio) concernente: incocolte dei dati, contenziono, contralizzone adotte di contralizzone di contralizzone di contralizzone di contralizzone di contalizzone di contalizzone di contali personali e per la di conta di contralizzone di contralizzone di contalizzone di contalizzone di contalizzone di contalizzone di contalizzone di contalizzone di contali personali e la informazioni di contali personali e la contactica di contalizzone di contacio di contali personali di contacio di contali personali e la informazioni di conta di contacione metarine personali e la contactiva di contacione di contacione metarine personali e di contacti di contacti d

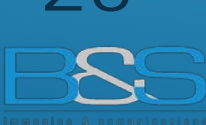

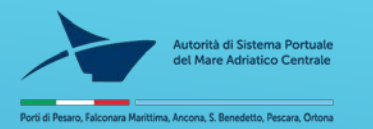

| Form richiesta          |         |
|-------------------------|---------|
| VO: Viabilità operativa | ANNUALE |

Home Ric

Occorre essere in possesso di Un security pass per procedere con la richiesta

|                                 | Portuile                                                                                                    |                                                                                                    |
|---------------------------------|----------------------------------------------------------------------------------------------------|----------------------------------------------------------------------------------------------------|
| Porto di Ortona                 |                                                                                                    |                                                                                                    |
|                                 |                                                                                                    | Ciao Xxx Xxx   Profilo   Logout                                                                                                    |
| Documentazione • 1 Miei Documen | ti                                                                                                    |                                                                                                    |
|                                 | Accesso in Porto - Istanza per rilascio del docu                                                                                                    | mento di identificazione per l'accesso veicolare all'Area a Viabilità Operativa                                                                                                    |
|                                 | La richlesta di rilascio dei documento di identificazione può essere inolt<br>Tali soggetti possono inoltrare la richiesta di accesso in porto per:<br>1 - dipendenti/collaboratori diretti dell'azienda CLICCA QUI<br>2 - ditte e/o persone che debbano svolgere lavorazioni/servizi connessi                  | zata da soggetti che hanno necessità di accedere all'ambito portuale.<br>all'attività del richiedente CLICCA QUI                                                                                                    |
|                                 | Codice Richiedente:                                                                                                    | 5                                                                                                    |
|                                 | Ditta:                                                                                                    | 200X                                                                                                    |
|                                 | Indirizzo:                                                                                                    | soos, so: - soor Nor Yor Yor                                                                                                    |
|                                 | Nome*:                                                                                                    |                                                                                                    |
|                                 | Cognome*:                                                                                                    |                                                                                                    |
|                                 | Data di nascita*:                                                                                                    |                                                                                                    |
|                                 | Luogo di nascita*:                                                                                                    |                                                                                                    |
|                                 | todirizzo residenza*:                                                                                                    |                                                                                                    |
|                                 | Cittla*:                                                                                                    |                                                                                                    |
|                                 | Teł":                                                                                                    |                                                                                                    |
|                                 | Mail*:                                                                                                    |                                                                                                    |
|                                 | Richiesta per l'anno*:                                                                                                    | 2017 0                                                                                                    |
|                                 | Titolare del Security Pass*:                                                                                                    |                                                                                                    |
|                                 | Scadenza Security Pass':                                                                                                    |                                                                                                    |
|                                 | Descrizione attivita":                                                                                                    |                                                                                                    |
|                                 | Tipo di documento":                                                                                                    |                                                                                                    |
|                                 | numero uocumento .<br>Decumento line, non .od0*-                                                                                                    | Cóvila Itaco e file selevenato.                                                                                                    |
|                                 | Scadanza documanto*-                                                                                                    | However, Heaver He and the man                                                                                                    |
|                                 | Tarea*:                                                                                                    |                                                                                                    |
|                                 | il sottoscritto dichiara, inoltre, di                                                                                                    | essere a conoscenza dell'Ordinanza n° 012/2014 in data 29 Marzo 2014                                                                                                    |
|                                 | <ul> <li>della Capitaneria di Piorto di Ortotto.</li> <li>che il contrassegno/autorizza<br/>utilizzato da persona diversa<br/>del veicolo. Le alterazioni e fai<br/>e alli obbigo di procedere a vei<br/>e del divieto di parcheggio e so<br/>e di essere a conoscenza che la<br/>rischine pericolo.</li> </ul> | , nonché in particiolare:<br>zalone di accesso in porto è strettamente personale e non può essere<br>del titulare. Esso deve essere esposto in modo ben visibile sul parabrezza<br>bilificazioni o uno difforme sanano perseguiti nei termini di legge:<br>acità di sigurazza, comenque non superiore a 30 km/h;<br>la lango il ciglio banchina;<br>a circolazione in porto può essere pericolosa e chi vi accede lo fa a suo |
|                                 | Pertanto dichiaro di manlevare l<br>responsabilità che direttamente o<br>del proprio mezzo, sia a se stesso                                                                                                    | 'Autorità di Sistema Portuale del Mare Adriatico Centrale da qualsiasi<br>indirettamente dovesse alla medesima derivare da danni causati dall'uso<br>che alle persone trasportate ed al terzi in genere.                                                                                                    |
|                                 |                                                                                                    | Accetto e sottoscrivo i termini di utilizzo del servizio e acconsento al                                                                                                    |

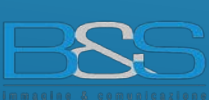

trattamento dei dati sensibili,

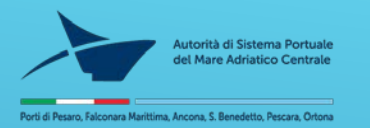

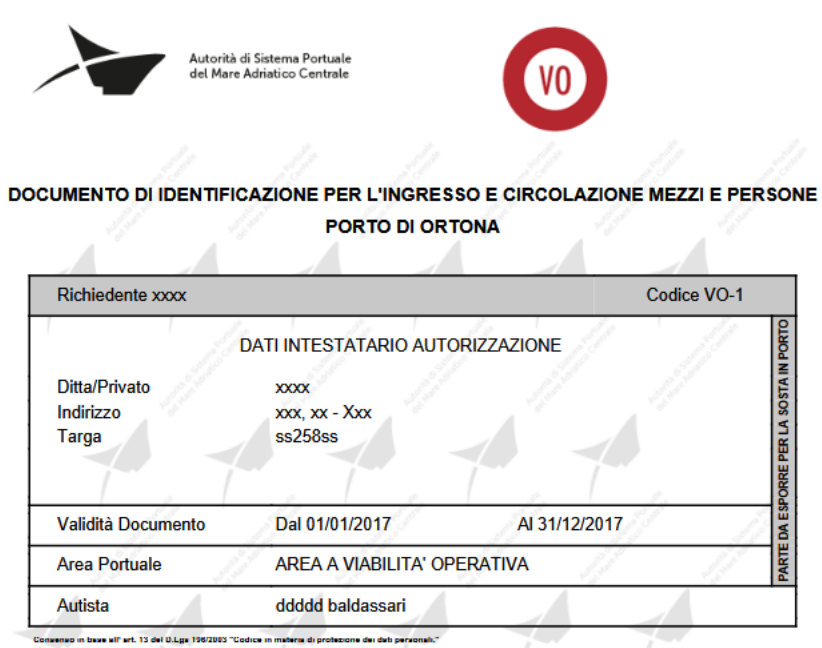

Ella sottosotto/a esprime con la presente richiesta anche il consenso alla Autorità Portuale per la trattamento ed alla comunicazione dei dari oggetto della presente richiesta nei ilmiti, per le finalità e per la durata di validità, richiesta e che ogni momento potrà eservitare i Suoi ciritti al sensi dell'art.7 del D.Lgs. 196/2003. Inoltre Illa sottoscrittoria autorizza l'Autorità el Sistema Ponuale del Mare Adriatico Centrale a comunicare i suoi dati personali all'autorità gueliziaria o alla polizia giudiziaria ove ne facciano richiesta o in caso di sussistenza di particolari esigenzo connesse alla sicurezza ed all'ordine

Informativa aud trattamento dei dati personali (art. 13 D.Lga. 1982003) Al sensi dell'articolo 13 dei D.Iga. 30 glugno 2003 n. 196. Codice in materia di protezione dei dati personali, si forniscono le seguenti informazioni agli interessati: il trattamento dei dati effettuato dell'Autorità di Statema Potuale dei Mare Adriatico Centrale anti imponisto a principi di correttezza, liceltà e inseparenza, in moto de generitre la riservalezza e la totela dei diffiti dell'interesato. Il trattamento dei dati (ovvero la opetazioni concentrent: reccolta dei dati, conservazione, cancellazione) sarà compito con motalità manuali e sarà effettuato per finalità di pubblica accutezza e otdire pubblico e, in particulare, al fine di consentire il ribuccintranterimento di apposite autorizzaziori, c.d. badge, par l'accesso di veicoli alle aree interne del Porto di Ancona. I dali sono neccoli unicamente per le finalità ineretti la procedura per quali sono stati presentati e non sono diffusi ne comunicati, salvo richesta dell'autorità qualizzazio o di polizia giudiziaria o sussistenza di particolari esigenze connesse alla sicurezza e all'ordine pubblico I docurrienti e le informazioni devono essere foniti in forma catassa mediante procedure di riconoscimento e, laddove previsto, mediante autocertificazione. Tutto il materiale viene conservato in appositi atchivi in manieta inaccessibile al pubblico. Le informazioni otienute vengono informatizzate mediante specifici data base, il cui accesso è consenito exclusivamente agli inciricati del trattamento mediante passucoti. Tutti i dati richiesti sono obbligatori, e la mancata fornitura poltà comportare impossibilità elo ritardi elo essere considenta elemento ostitivo alla postivo definizione del procedimento. Il Titolare del trattamento è il Autorità el Satema Portuale del Mare Adriatico Cientrale, con sede in Ancona Molo Santa Maria s.n.c. Gli Interessali loentificabili potranno nvolgeni al Talare presso la sole sopra indicata per esercitare i dintti di cui all'articolo 7 del citato Códice cui al rinvia ed, in particolare, quello di accedere al dati che il riguardano, di verificare l'origine, le finalità, le modalità e la logica del trattamento e di ottenere l'interruzione di un trattamento illecito e/o per conoscere l'elenco aggiornato del Responsabili. otheree inothe fagionamento, la retificazione elo Entegrazione, la trasformazione in forma anonima el blocco dei dati frattati in violazione el legos compresi quella ( ui non è necessaria la conservazione in relazione adii scopi per i quali i dati sono stati raccolti o successivamente trattati, inoltre l'interessato ha diritto di opporsi, in tutto o in parte per motivi legittimi al trattamento dei dati personali che lo riguardano, ancorché pertinenti allo scopo della raccolta.

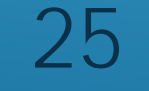

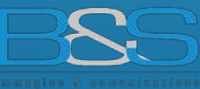

Autorità di Sistema Portuale del Mare Adriatico Centrale Autorizzazione rilasciata da: OPERATORE valentina baldassari

### Documento di identificazione VO: Viabilità operativa

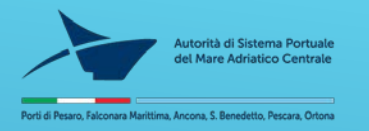

#### Registrazione Utente: SCUOLA Questo utente può richiedere il documento di identificazione VG: VISITE GUIDATE

| Autorità di Sistema Portuale<br>dei Mare Adriatico Centrale |                                                            |
|-------------------------------------------------------------|------------------------------------------------------------|
| Porto di Ortona                                             | Login   Registrati                                         |
| Home                                                        |                                                            |
| Acces                                                       | sso in Porto - Modulo di Registrazione                     |
|                                                             |                                                            |
| Tipo di utenza":                                            | Scuola v                                                   |
| Nome :                                                      |                                                            |
| Lognome :                                                   |                                                            |
| vata ui nascita (gg/min/adad) :                             |                                                            |
| Ditta / Nominativo privato /                                |                                                            |
| Ente":                                                      |                                                            |
| Indirizzo*:                                                 |                                                            |
| Numero civico*:                                             |                                                            |
| Città*:                                                     |                                                            |
| Cap*:                                                       |                                                            |
| Provincia*:                                                 |                                                            |
| Nazione":                                                   |                                                            |
| Tel":                                                       |                                                            |
| Mobile:                                                     |                                                            |
| P. Iva - Codice Fiscale*:                                   |                                                            |
| Mail*:                                                      |                                                            |
| Descrizione sintetica dell'attività<br>lavorativa*:         |                                                            |
| Motivazione della richiesta di                              |                                                            |
| accesso":                                                   |                                                            |
| lipo di documento":                                         |                                                            |
| Numero documento":                                          |                                                            |
| scadenza documento":                                        |                                                            |
| copia documento del resp.<br>richiedente (jpg, png, pdf)*:  | Sfogla Nessun file selezionato.                            |
| nome e cognome del refererente:                             | Nominativo contattabile per informazioni                   |
| Password*:                                                  |                                                            |
| Conferma Password*:                                         |                                                            |
|                                                             | □Accetto e sottoscrivo i termini di utilizzo del servizio. |
| Registrati                                                  |                                                            |

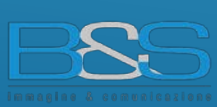

26

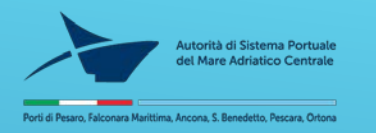

Utente: SCUOLA Questo utente può richiedere il documento di identificazione VG: VISITE GUIDATE

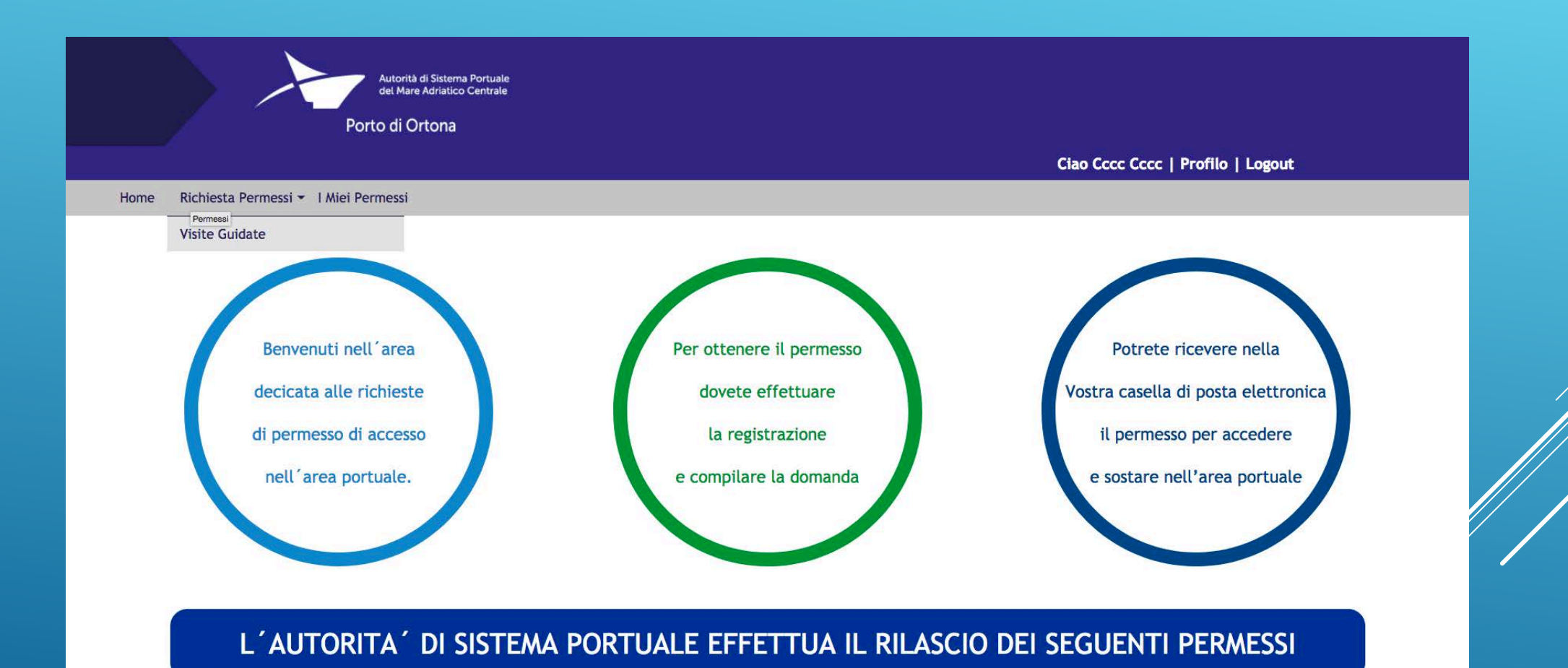

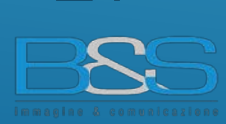

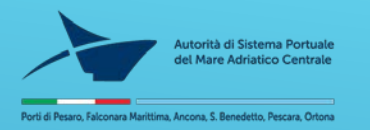

### Utente: SCUOLA

| Autorità di Sistema Portuale                                                                                                    |                                                                                                    |
|----------------------------------------------------------------------------------------------------|----------------------------------------------------------------------------------------------------|
| del Mare Adriatico Centrale                                                                                                    |                                                                                                    |
| Porto di Ortona                                                                                                    |                                                                                                    |
|                                                                                                    | Ciao Cccc Cccc   Profilo   Logout                                                                                   |
| Home Richiesta Documentazione 🔻 I Miei Documenti                                                                                                    |                                                                                                    |
| Accesso in Porto                                                                                                    | o - Istanza per rilascio del documento di identificazione per l´accesso in porto per visita nave scuola San Tommaso |
|                                                                                                    | Codice Richiedente: 6                                                                                               |
|                                                                                                    | Istituto: cocc                                                                                                    |
|                                                                                                    | Indirizzo: ccc, ccc - ccc Ccc Cccc Cccc                                                                             |
|                                                                                                    | Dirigente Scolastico*:                                                                                              |
|                                                                                                    | Richiesta per il giorno/i*:                                                                                         |
|                                                                                                    | Dalle ore*: 00:00 🗸                                                                                                 |
|                                                                                                    | Alle ore*: 00:00 ~                                                                                                  |
|                                                                                                    | Alunno:                                                                                                    |
|                                                                                                    | Salva e Aggiungi Alunno                                                                                             |
|                                                                                                    | Accompagnatore*:                                                                                                    |
|                                                                                                    | Data di nascita accompagnatore':                                                                                    |
|                                                                                                    | Luogo di nascita                                                                                                    |
|                                                                                                    | accompagnatore*:                                                                                                    |
|                                                                                                    | Salva e Aggiungi Accompagnatore                                                                                     |
|                                                                                                    | Autista*:                                                                                                    |
|                                                                                                    | Targa*:                                                                                                    |
| Il sottoscritto dichiara, inoltre, di essere a conoscenza dell'Ordinanza n° 012/2014 in data 29 Marzo 2014<br>della Capitaneria di Porto di Ortona, nonché in particolare:                                                                                                    |                                                                                                    |
| <ul> <li>che il contrassegno/autorizzazione di accesso in porto è strettamente personale e non può essere utilizzato da persona diversa del titolare. Esso deve essere esposto in modo ben visibile sul parabrezza del velcolo. Le alterazioni e falsificazioni o uso difforme saranno perseguiti nel termini di legge;</li> <li>dell'obbligo di procedere a velocità di sicurezza, comunque non superiore a 30 km/h;</li> <li>del divieto di parcheggio e sosta lungo il ciglio banchina;</li> <li>di essere a conoscenza che la circolazione in porto può essere pericolosa e chi vi accede lo fa a suo rischio e pericolo.</li> </ul> |                                                                                                    |
| Pertanto dichiaro di manlevare l'Autorità di Sistema Portuale del Mare Adriatico Centrale da qualsiasi<br>responsabilità per i danni che direttamente o indirettamente dovessero derivare a se stesso per l'accesso in<br>porto.                                                                                                    |                                                                                                    |
|                                                                                                    | □Accetto e sottoscrivo i termini di utilizzo del servizio e acconsento al<br>trattamento dei dati sensibili.        |

### Form richiesta VG: VISITE GUIDATE

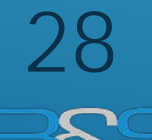